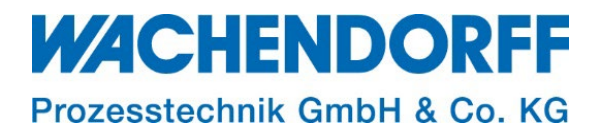

# **Technical Note**

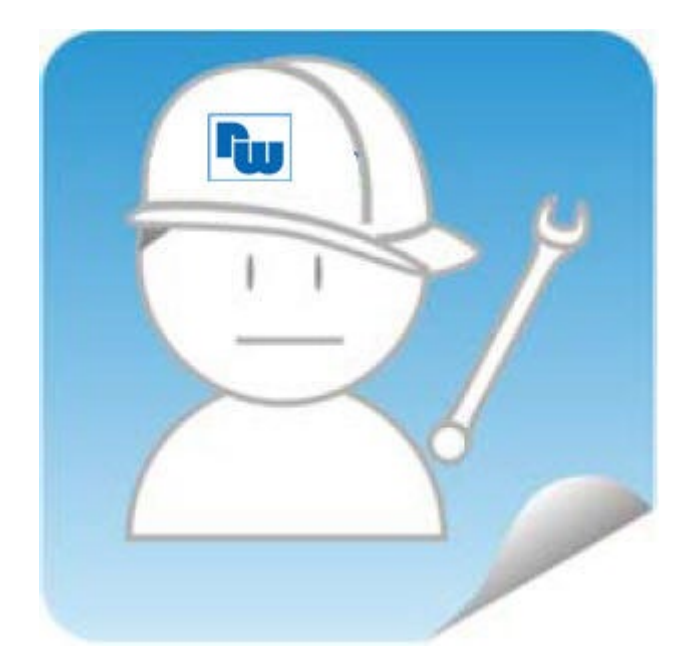

# Ewon TN 1291

# Firmware Upgrade, Downgrade, Wiederherstellung

Version: 2.1

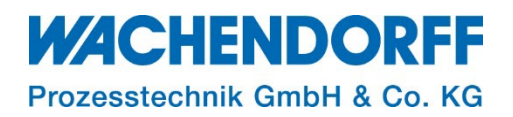

# Inhaltsverzeichnis

| Inhaltsverzeichnis                                        | 2  |
|-----------------------------------------------------------|----|
| Haftungsausschluss                                        | 3  |
| Sicherheitshinweise                                       | 3  |
| Dokument-Version                                          | 3  |
| Hardware- und Software-Versionen                          | 3  |
| 1. Einleitung                                             | 4  |
| 1.1. Voraussetzungen                                      | 4  |
| 2. Wiederherstellungsprozess über eBuddy                  | 5  |
| 3. Wiederherstellungsprozess über eine SD-Karte/USB-Stick | 8  |
| 3.1. Ebu-Datei auf den Fernwartungsrouter aufspielen      | 8  |
| 4. Reset-Button                                           | 9  |
| Copyright                                                 | 10 |
| Erweiterter Haftungsausschluss                            | 10 |
| Ansprechpartner                                           | 11 |

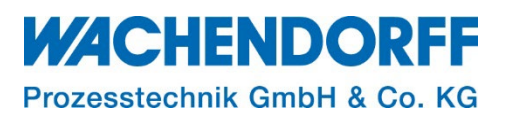

### Haftungsausschluss

Diese Technical Note dient als Beispiel einer funktionierenden Anwendung. Eine Haftung ist für Sach- und Rechtsmängel dieser Dokumentation, insbesondere für deren Richtigkeit, Fehlerfreiheit, Freiheit von Schutz- und Urheberrechten Dritter, Vollständigkeit und/oder Verwendbarkeit – außer bei Vorsatz oder Arglist – ausgeschlossen.

#### Sicherheitshinweise

Zur Gewährleistung eines sicheren Betriebes darf das Gerät nur nach den Angaben in der Betriebsanleitung betrieben werden. Bei der Verwendung sind zusätzlich die für den jeweiligen Anwendungsfall erforderlichen Rechts- und Sicherheitsvorschriften zu beachten. Sinngemäß gilt dies auch bei Verwendung von Zubehör.

#### **Dokument-Version**

| Version | Autor | Datum    | Bemerkung                                         |
|---------|-------|----------|---------------------------------------------------|
| 1.0     | GI    | 16.11.19 | Dokument erstellt                                 |
| 1.1     | GI    | 27.01.20 | Dokument bearbeitet                               |
|         |       |          | Komplette Überarbeitung, Zusammenfassung Firmware |
| 2.0     | CLI   | 17.03.21 | Upgrade, Downgrade, Wiederherstellung             |
| 2.1     | MGI   | 04.04.23 | Kapitel 1 und 3 bearbeitet                        |

*Hinweis:* Die aktuelle Version des Dokuments finden Sie in der Fußzeile.

#### Hardware- und Software-Versionen

Diese TN basiert auf folgenden Hardware- und Software-Versionen:

Firmware Ewon:FW 14.3eBuddy:V. 12.3; Build 25984

*Hinweis:* Die SD-Karte wird ab einem Firmwarestand 11.0 und höher unterstützt! Der USB-Stick wird ab einem Firmwarestand 13.1s0 und höher unterstützt!

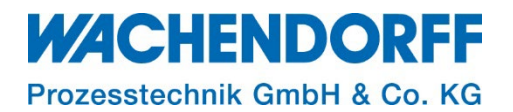

## 1. Einleitung

Diese Technical Note beschreibt den s. g. Wiederherstellungsprozess Ihres Ewon-Routers. Bei der Wiederherstellung erhält der Router nicht nur eine neue Firmware, sondern auch ein neues Betriebssystem (OS). Das Gerät ist danach praktisch wieder im Auslieferungszustand, d. h. die komplette Konfiguration wird gelöscht. Das Gerät muss anschließend wieder neu konfiguriert werden.

#### <u>Hinweis:</u>

- Bevor Sie den Wiederherstellungsprozess ausführen, erstellen Sie ein Backup Ihrer Ewon, um so Ihre Konfiguration zu sichern.
- Kommt es während eines Firmware-Update/ -Downgrade oder einem Wiederherstellungsprozess zu einem Spannungsausfall, kann dies zum Verlust der Firmware führen.

In diesem Fall ist die Ewon durch den Wiederherstellungsprozess reparabel.

Eine Wiederherstellung ist ratsam, ...

- ... bei einem vermeintlich defekten Ewon-Routers
- ... wenn die aktuelle Firmware kleiner V 12.0 ist.

#### <u>Hinweis:</u>

 Sie können nach dem Wiederherstellungsprozess das Backup wieder auf Ihre Ewon aufspielen. Eine vollständige Anleitung zum Erstellen eines Backups entnehmen Sie bitte der Technical Note "TN 1221". Dieses und weiterführende Dokumente finden Sie auf unserer Homepage <u>https://www.wachendorff-prozesstechnik.de/downloads/fernwartung-und-fernwirken/</u>.

*<u>Hinweis</u>*: Arbeiten Sie immer mit der aktuellsten Version der Software "eBuddy". Aktualisieren Sie diese ggf. vor einem Wiederherstellungsprozess.

• Ab dem Firmwarestand V 12.0 oder höher kann ein Major<sup>1</sup> Firmware-Update direkt über den eBuddy und dessen edf-Datei aufgespielt werden.

#### 1.1. Voraussetzungen

Dieses Dokument setzt den Umgang mit Ewon Hard- und Software voraus. Deren Gebrauch und Einrichtung wird in diesem Dokument nicht weiter beschrieben.

<u>Hinweis:</u> Lesen Sie im Voraus die Bedienungsanleitung Ihres Ewon-Routers. Weitere Informationen und weiterführende Dokumente finden Sie in unseren Technischen Unterlagen im Downloadbereich unter

https://www.wachendorff-prozesstechnik.de/downloads/fernwartung-und-fernwirken/.

<sup>&</sup>lt;sup>1</sup> Unter einem Major Update versteht man ein Firmware-Update von einer vollen Versionsnummer auf die nächste volle Versionsnummer.

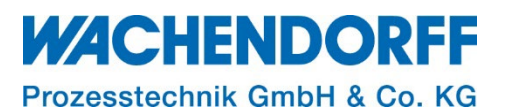

### 2. Wiederherstellungsprozess über eBuddy

Laden Sie sich die kostenfreie Software "eBuddy" von <u>www.wachendorff-prozesstechnik.de</u> herunter. Sie sollten immer mit der aktuellen Version arbeiten! Starten Sie den "eBuddy".

*<u>Hinweis</u>*: Schließen Sie am besten Ihren Ewon-Router nicht direkt an Ihren PC an, sondern über einen Ethernet-Switch.

- Die Ewon-Router im Netzwerk werden im eBuddy aufgelistet.
- Ist dies nicht der Fall, müssen Sie eine Wiederherstellung über eine SD-Karte/USB-Stick ausführen (s. Kap. 3 "Wiederherstellungsprozess über eine SD-Karte/USB-Stick").
- Führen Sie einen Rechtsklick in der Liste auf das Gerät aus, bei dem Sie die Wiederherstellung durchführen möchten. Wählen Sie die Option "Ewon Wiederherstellung F7" aus.

| 🔿 Aktualisieren 🚦   | Browser öffnen | IP Adresse festleger                                                                      | 🛛 🚑 Backup/Wieder          | herstellung 👯 | 🛊 Firmware 🛛 🔂 SD-K | arte    |        |
|---------------------|----------------|-------------------------------------------------------------------------------------------|----------------------------|---------------|---------------------|---------|--------|
| Seriennummer<br>LAN | Gerätetyp      | IP Adresse                                                                                | Subnetz Maske              | Gateway       | Firmware            | eZ DHCP | MAC A  |
| 1816-0071-24        | eWON Flexy 20  | Im Browser öffnen                                                                         | F9                         |               | 13.3s0              |         | 00-03- |
|                     |                | Ändern der IP Adresse<br>Update Firmware<br>eWON Wiederherstellu<br>Backup/Wiederherstell | F2<br>F3<br>ng F7<br>en F4 |               |                     |         |        |
|                     |                | eZ IP erstellen<br>eZ IP entfernen                                                        | F6<br>Umschalt+F6          |               |                     |         |        |
|                     |                | eBuddy Aktualisieren<br>SD Karte verwalten                                                | F8<br>F11                  |               |                     |         |        |
|                     |                | Liste aktualisieren<br>Liste Löschen<br>Export                                            | F5<br>Entf                 |               |                     |         |        |
|                     |                |                                                                                           |                            |               |                     |         |        |
| <                   |                |                                                                                           |                            |               |                     |         | >      |

Abbildung 1: Ewon-Wiederherstellung 1/9

• Überprüfen Sie die angezeigte Seriennummer mit der auf Ihrem Ewon. Bestätigen Sie mit [Weiter > ].

| Willkommen im | eWON Wiederherstellungs-Assisten | t |
|---------------|----------------------------------|---|
| Welches eWO   | N möchten Sie wiederherstellen?  |   |
|               |                                  |   |
|               |                                  |   |
|               |                                  |   |
|               |                                  |   |

Abbildung 2: Ewon-Wiederherstellung 2/9

# **WACHENDORFF** Prozesstechnik GmbH & Co. KG

 Bestätigen Sie nun das Wiederherstellungs-Verfahren fortzusetzen mit [Weiter > ]. Beachten Sie dabei, dass beim Wiederherstellungsprozess die Konfigurationsdaten auf Ihrem Ewon verloren gehen!

| eWON Wiederherstellungs-Assistent X                                                                                                    | eWON Wiederherstellungs-Assistent                                                                                                    |
|----------------------------------------------------------------------------------------------------|----------------------------------------------------------------------------------------------------|
| Willkommen im eWON Wiederherstellungs-Assistent<br>Welches eWON möchten Sie wiederherstellen?                                                                                                    | Auswahl Firmware<br>Hier können Sie die neue Firmware auswählen                                                                                                    |
| Seriennummer       1816-0071-24         Das eWON reagiert. Ist das Wiederherstellungs-Verfahren wirklich nötig? Die Wiederherstellung ist in der Regel nur erforderlich, wenn das eWON nicht mehr reagiert oder wenn ein Low-Level-Upgrade erforderlich ist.         Image: Market State State | Aktuelle Geräteinformationen         IP-Adresse:       10.10.100.142         Seriennummer:       1816-0071-24         Produkttyp:       eWON Flexy 205         Firmware:       13.3s0         Neue Firmware       Sprache         Sprache       Englisch, Französisch, Deutsch, Spanisi ∨         Version:       14.0 s0 |
|                                                                                                    | Pre-Release Firmware erlauben                                                                                                    |
| < Zurück Weiter > Abbrechen                                                                                                    | < Zurück Weiter > Abbrechen                                                                                                    |

Abbildung 3: Ewon-Wiederherstellung 3/9

Abbildung 4: Ewon-Wiederherstellung 4/9

- Ihre aktuellen Geräteinformationen werden Ihnen angezeigt. Unter dem Punkt "Version" wählen Sie den zu installierenden Firmwarestand aus. Bestätigen Sie mit [Weiter > ].
- eBuddy scannt jetzt das Netzwerk nach Ihren Ewon ab.

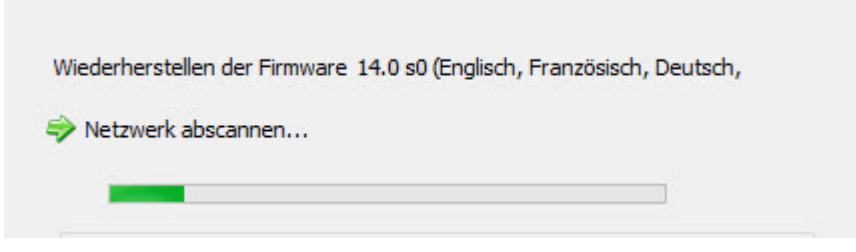

Abbildung 5: Ewon-Wiederherstellung 5/9

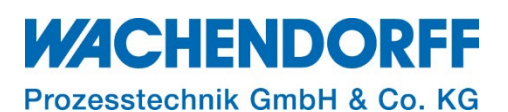

Abhängig davon, ob Sie eine Ewon Cosy oder Flexy verwenden, erscheint folgende Instruktion:
 o Folgen Sie den Anweisungen des Wiederherstellungs-Assistenten.

#### **Ewon Flexy:**

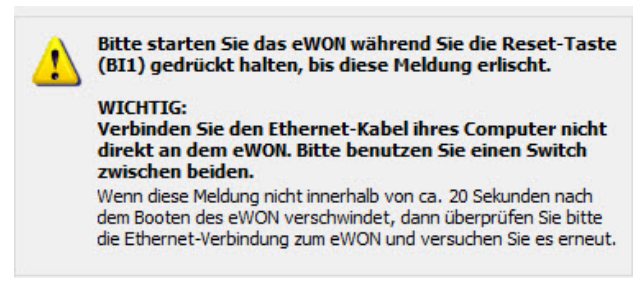

Abbildung 6: Ewon-Wiederherstellung 6/9

#### Ewon Cosy:

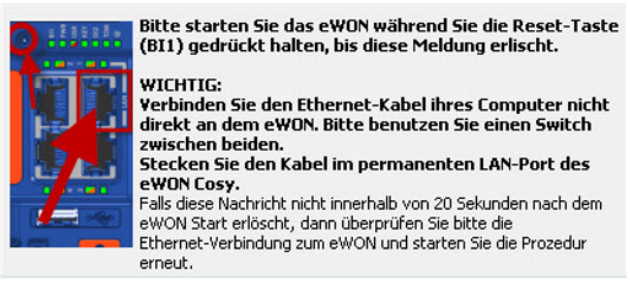

Abbildung 7: Ewon-Wiederherstellung 7/9

*<u>Hinweis</u>*: Nähere Informationen, sowie die genaue Position des Reset-Buttons "BI1" auf Ihrem Gerät, finden sie in Kapitel 4 "Reset-Button".

 Bei zu großen Dateien kann es vorkommen, dass der Wiederherstellungsprozess ein zweites Mal ausgeführt werden muss. Sollte dies der Fall sein, wird Ihnen dies im Assistenten angezeigt (s. Abbildung 8).

| Wiederherstellen des eWON Flexy                                                                                                    | Wiederherstellen des eWON Flexy                                                                                                    |
|----------------------------------------------------------------------------------------------------|----------------------------------------------------------------------------------------------------|
| <ul> <li>Wiederherstellen der Firmware 14.0 s0 (Englisch, Französisch, Deutsch,</li> <li>WON Wiederherstellungsmodus gestartet.</li> <li>Reset-Taste festgestellt.</li> <li>Sichere Verbindung hergestellt.</li> <li>Bootloader erfolgreich hochgeladen.</li> </ul> | <ul> <li>Wiederherstellen der Firmware 14.0 s0 (Englisch, Französisch, Deutsch<br/>eWON Wiederherstellungsmodus gestartet.</li> <li>Reset-Taste festgestellt.</li> <li>Sichere Verbindung hergestellt.</li> <li>Firmware erfolgreich hochgeladen.</li> <li>Das eWON ist jetzt aktualisjert mit 14.0s0 und betriebsbereit.</li> </ul> |
| Nur ein Teil des Upgradeprozesses beendet (Bootloader).<br>Sie müssen nun die eWON Wiederherstellungs-Prozedur<br>erneut ausführen, um die Firmware-Aktualisierung /<br>Wiederherstellung abzuschließen.                                                            |                                                                                                    |
| Wiederherstellungs-Prozedur Neustarten       < Zurüdk                                                                                                    | < Zurück Fertig stellen                                                                                                    |

Abbildung 8: Ewon-Wiederherstellung 8/9

Abbildung 9: Ewon-Wiederherstellung 9/9

 Abbildung 9 zeigt einen erfolgreich ausgeführten Wiederherstellungsprozess. Das Ewon ist danach wieder einsatzbereit.

*Hinweis:* Ist das Wiederherstellungsverfahren gescheitert, führen Sie bitte wie in Kapitel 3 "Wiederherstellungsprozess über eine SD-Karte/USB-Stick" beschrieben eine Wiederherstellung über die SD-Karte/USB-Stick aus.

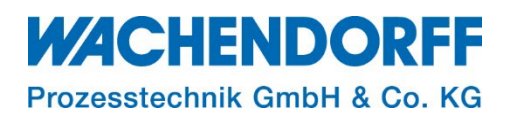

#### 3. Wiederherstellungsprozess über eine SD-Karte/USB-Stick

Alternativ zur Wiederherstellung über eBuddy, ist eine Wiederherstellung über SD-Karte oder USB-Stick möglich.

*<u>Hinweis:</u>* Die SD-Karte wird ab einem Firmwarestand 11.0 und höher unterstützt! Der USB-Stick wird ab einem Firmwarestand 13.1s0 und höher unterstützt!

Die SD-Karte und der USB-Stick benötigen das Format FAT32, mit einem Speicher von maximal 128 GB.

- Öffnen Sie im Browser die Seite www.ewon.biz/technical-support/pages/all-downloads
  - Sie werden auf den Downloadbereich von Ewon weitergeleitet.
- Wählen Sie im unteren Bereich der Seite Ihre Ewon-Hardware aus.
  - Sie werden nach der Art der Übertragung gefragt.
  - Wählen Sie hier "With USB stick / SD card as recovery" (Mit USB-Stick / SD-Karte als Wiederherstellung) aus.
- Wählen Sie anschließend die gewünschte Firmware-Version aus.
  - Laden Sie die Datei herunter und benennen Sie die Datei in **ewonfwr.ebu** um, bevor Sie diese auf die SD-Karte/USB-Stick aufspielen.

*<u>Hinweis</u>*: Es sollten sich keine zusätzlichen Dateien auf der SD-Karte/USB-Stick befinden. Entfernen Sie diese ggf.

## 3.1. Ebu-Datei auf den Fernwartungsrouter aufspielen

| Nr. | Tätigkeit                                                                                                    |
|-----|----------------------------------------------------------------------------------------------------|
| 1   | Fernwartungs-Router ausschalten (stromlos machen)                                                                                                    |
| 2   | Stecken Sie die/den SD-Karte/USB-Stick in den Fernwartungs-Routers ein                                                                                                    |
| 3   | <ul> <li>Fernwartungs-Router mit betätigtem BI1-Taster einschalten!</li> <li>Halten Sie diesen so lange gedrückt, bis die USR-LED 10 Sekunden lang orange aufleuchtet.</li> <li><u>Hinweis:</u> Nähere Informationen, sowie die genaue Position des Reset-Buttons "BI1" auf Ibrom Coröt, finden sie in Kapitel 4 Poset Button.</li> </ul> |
|     |                                                                                                    |
| 4   | Sie können die BI1-Taste anschließend loslassen. Ihr Ewon wird nun Rebooten und die Firmware neu flashen.                                                                                                    |
| 5   | Nach max. 5 min. ist der Wiederherstellungsprozess beendet.                                                                                                    |
| 6   | Entnehmen Sie die SD-Karte/USB-Stick nach erfolgreichem Wiederherstellungsprozess.                                                                                                    |
| 7   | Neustart von Ewon abwarten (ca. 1 Minute)                                                                                                    |
| 8   | Sie können Ihr Ewon nun neu konfigurieren oder Ihr zuvor erstelltes Backup aufspielen.                                                                                                    |

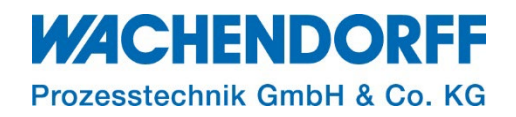

#### 4. Reset-Button

Die Position des BI1-Buttons ist je nach Gerätetyp unterschiedlich. Die Abbildung 10 zeigt die Position des Reset-Buttons für die jeweiligen Gerätetypen.

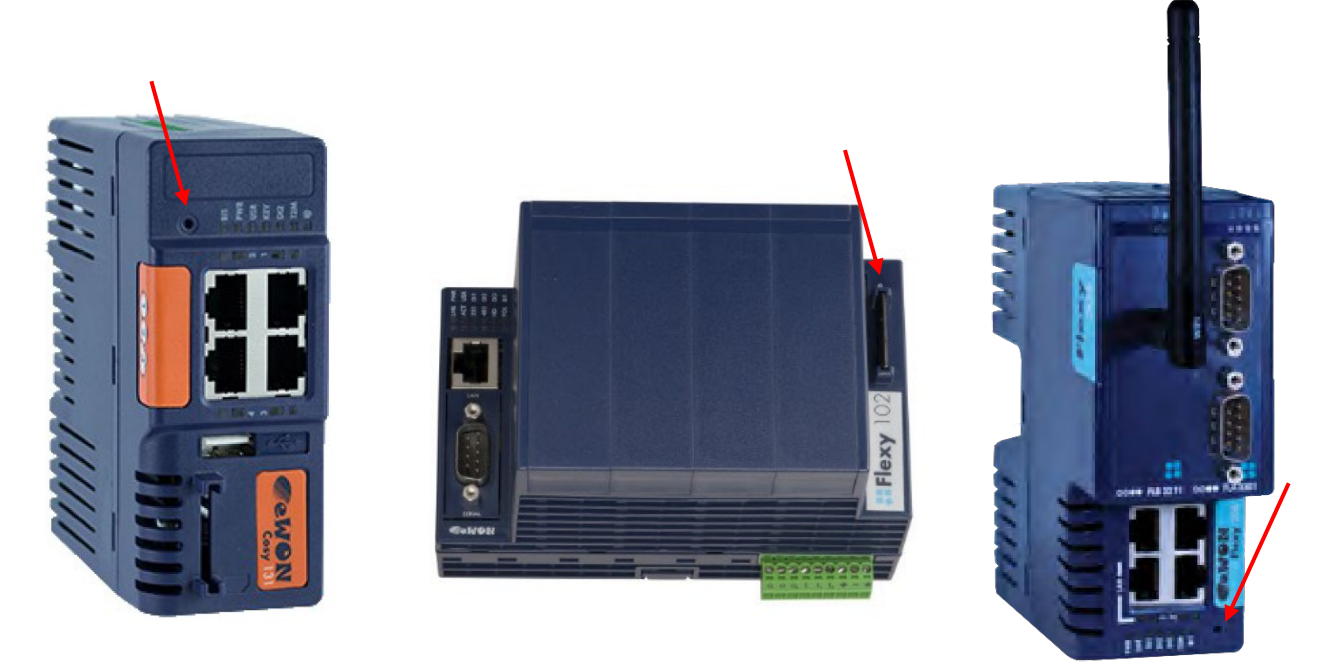

Abbildung 10: Cosy131; Flexy 10x/20x; Flexy 205 (von links nach rechts)

Der Button ist in die Gerätefront eingelassen, um ihn vor unbeabsichtigter Betätigung zu schützen. Für die Betätigung arbeitet man am besten mit einem geeigneten Werkzeug (kleiner Schraubendreher, Kugelschreibermine, Büroklammer o. ä.).

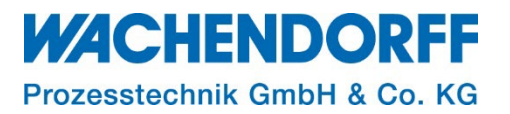

## Copyright

Dieses Dokument ist Eigentum der Fa. Wachendorff Prozesstechnik GmbH & Co. KG. Das Kopieren und die Vervielfältigung sind ohne vorherige Genehmigung verboten. Inhalte der vorliegenden Dokumentation beziehen sich auf das dort beschriebene Gerät bzw. die beschriebene Produktgruppe.

#### **Erweiterter Haftungsausschluss**

Alle technischen Inhalte innerhalb dieses Dokuments können ohne vorherige Benachrichtigung modifiziert werden. Der Inhalt des Dokuments ist Inhalt einer wiederkehrenden Revision. Bei Verlusten durch Feuer, Erdbeben, Eingriffe durch Dritte oder anderen Unfällen, oder bei absichtlichem oder versehentlichem Missbrauch oder falscher Verwendung, oder Verwendung unter unnormalen Bedingungen werden Reparaturen dem Benutzer in Rechnung gestellt. Wachendorff Prozesstechnik ist nicht haftbar für versehentlichen Verlust durch Verwendung oder Nichtverwendung dieses Produkts, wie etwa Verlust von Geschäftserträgen. Wachendorff Prozesstechnik haftet nicht für Folgen einer sachwidrigen Verwendung.

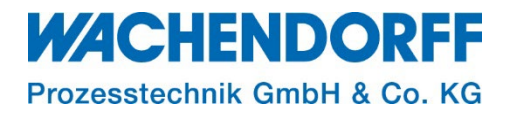

#### Ansprechpartner

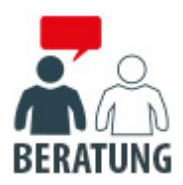

#### Anwendungsberatung, Produktauswahl

(Zur Geräteauswahl vor einer Kaufentscheidung.) wenden Sie sich bitte an:

- T: +49 6722 9965-544
- M: <u>Beratung@wachendorff.de</u>

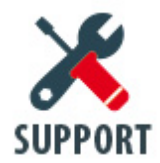

**Technische Unterstützung** (Bei der Inbetriebnahme oder im laufenden Betrieb.) wenden Sie sich bitte an:

- T: +49 6722 9965-966
- M: <u>Support@wachendorff.de</u>

# **WACHENDORFF**

# Prozesstechnik GmbH & Co. KG

Wachendorff Prozesstechnik GmbH & Co. KG Industriestrasse 7 . D-65366 Geisenheim

Tel.: +49 (0) 6722 / 9965 - 20 Fax: +49 (0) 6722 / 9965 - 78 E-Mail: <u>wp@wachendorff.de</u> www.wachendorff-prozesstechnik.de

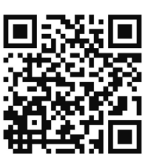